# cisco.

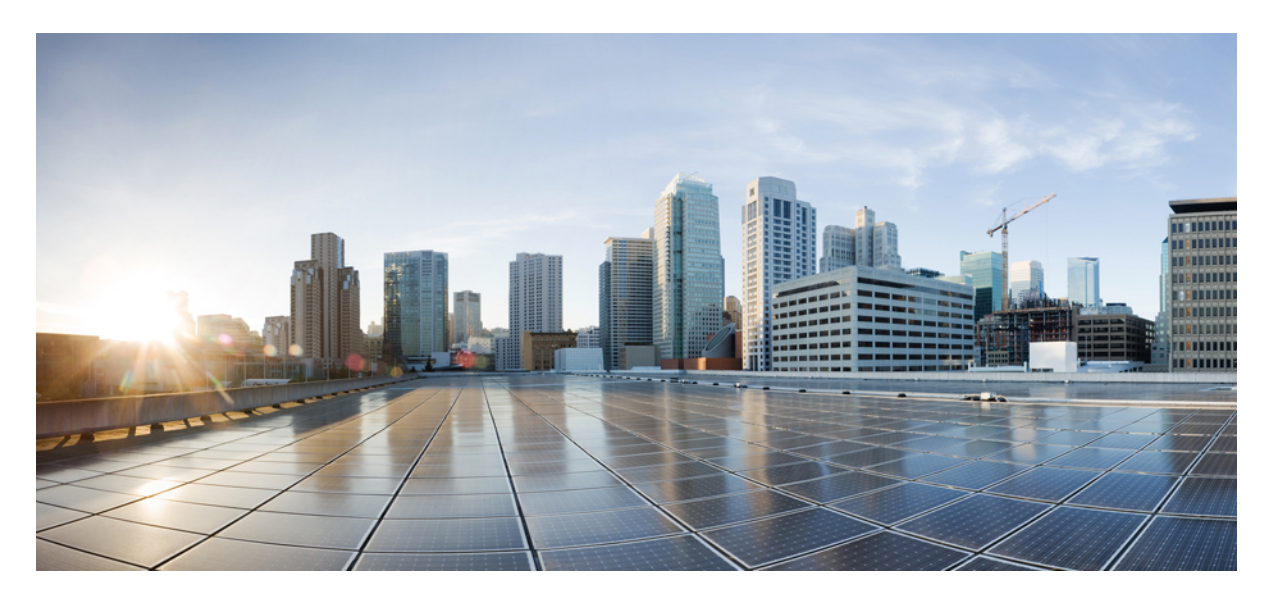

# Migrating from Policy-Based VPN to Route-Based VPN with Cisco Secure Firewall Management Center

Migrating Policy-Based VPN to Route-Based VPN Using Cisco Secure Firewall Management Center 2

About Route-Based VPN **2** Benefits of Route-Based VPN **2** 

Recommendations for Migrating Policy-Based VPN to Route-Based VPN 2

Use Case 1: Migrating Peer to Peer Policy-Based VPN to Peer to Peer Route-Based VPN 3

Use Case 2: Migrating a Hub and Spoke Policy-Based VPN to Hub and Spoke Route-Based VPN 10

# Migrating Policy-Based VPN to Route-Based VPN Using Cisco Secure Firewall Management Center

#### Introduction

This document guides you to migrate a policy-based VPN to a route-based VPN using the VPN wizard of the Cisco Secure Firewall Management Center.

Organizations relying on policy-based VPNs face significant challenges in managing and scaling their network infrastructure. Policy-based VPNs require complex access lists and precise ordering, making them prone to configuration errors and difficult to manage, especially as the network grows. Also, they lack support for dynamic routing protocols. Addition of new spokes requires manual VPN configuration updates on the hub. These drawbacks not only increase the administrative burden but also limit the scalability and flexibility of the network, making it less efficient and error-prone.

Migrating to route-based VPNs using Virtual Tunnel Interfaces (VTIs) simplifies configuration, management, improves network reliability, scalability, and manageability, meeting growing business needs.

# **About Route-Based VPN**

Route-based VPN uses routable logical interfaces called Virtual Tunnel Interfaces (VTIs) to establish a VPN tunnel between peers. You can use these interfaces like other interfaces, and apply static and dynamic routing policies to them. You can create a routed security zone, add VTI interfaces to it, and define access control rules for the decrypted traffic over the VTI tunnel. The threat defense device encrypts or decrypts the traffic to or from the tunnel interface and forwards it according to the routing policy. You can configure route-based VPN with static VTI (SVTI) or dynamic VTI (DVTI) using the site-to-site VPN wizard.

# **Benefits of Route-Based VPN**

The benefits of using a route-based VPN in a hub and spoke topology are:

- Streamlined Setup: VTI offers a simplified approach to VPN configuration, removing the complexity of traditional crypto maps and access lists.
- **Simplified Management**: VTI simplifies the management of peer configurations for large enterprise hub and spoke deployments. A single dynamic VTI configuration on the hub can support multiple spokes with static VTIs.
- Adaptive Routing: VTI accommodates dynamic routing protocols such as BGP, EIGRP, and OSPF, facilitating the automatic update of routes between VPN endpoints in response to changing network conditions.
- Dual ISP Redundancy: VTI enables the creation of secondary backup tunnels, enhancing connectivity reliability.
- Load balancing: VTI allows for the even distribution of VPN traffic through ECMP routing.

# **Recommendations for Migrating Policy-Based VPN to Route-Based VPN**

Before you start the migration from policy-based VPN to route-based VPN using the management center, you must:

• Select a routing protocol for the route-based VPN according to your network requirements.

• Select an IP address for the spoke's static VTI interface.

If you have multiple spokes, we recommend that you allocate a subnet for the VTI interfaces.

Note the following recommendations for configuring a spoke static VTI IP address:

- Use an IP address in the range: 169.254.x.x/16.
- Do not use the IP address range reserved for the Threat Defense devices: 169.254.1.x/24.
- Use an IP address with /30 as the netmask for point-to-point tunnels using static VTI, for example, use 169.254.2.1/30.

# Use Case 1: Migrating Peer to Peer Policy-Based VPN to Peer to Peer Route-Based VPN

# **Scenario**

A medium-sized enterprise currently operates a network with two Threat Defense devices with a policy-based VPN. These devices are managed by a Management Center Version 7.4.1. Recognizing the advantages of route-based VPNs, such as improved scalability and simplified network management, the network administrator plans to migrate to a route-based VPN. To facilitate this transition, the administrator will utilize the Management Center's VPN wizard, which is designed to streamline the configuration process and ensure a seamless migration. This migration aims to enhance the network's robustness and flexibility, supporting the organization's growth and evolving connectivity needs.

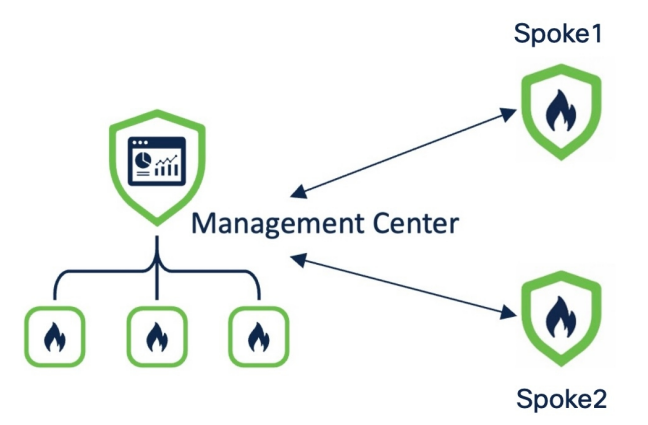

The policy-based VPN topology has the following parameters:

| Threat Defense Device | Protected Network | VPN Interface |
|-----------------------|-------------------|---------------|
| Spoke1                | 198.51.100.16/28  | 209.165.201.1 |
| Spoke 2               | 198.51.100.32/28  | 209.165.201.2 |

To view details of the VPN tunnel, choose Overview > Dashboards > Site to Site VPN.

| Firewall Manage<br>Overview / Dashboards | Ment Center                 | Overview | Analysis   | Policies       | Devices  | Objects Integ  | gration           | Deploy       | ९ 🚱 🌣 😰         | ~               |
|------------------------------------------|-----------------------------|----------|------------|----------------|----------|----------------|-------------------|--------------|-----------------|-----------------|
| ▼ Select                                 |                             |          |            |                |          |                |                   | ×            | Refresh Refresh | every 5 minutes |
| Tunnel Summary                           |                             |          | Node A     |                |          | Node B         |                   | Topology     | Status          | Last Update     |
|                                          |                             |          | Spoke1 (V) | PN IP: 209.165 | 5.201.1) | Spoke2 (VPN IP | 2: 209.165.201.2) | Policy-Based | -VPN 🥝 Active   | 2024-07-10      |
| 0                                        | 100% Active<br>1 connection | e        |            |                |          |                |                   |              |                 |                 |
| Topology                                 |                             |          |            |                |          |                |                   |              |                 |                 |
| Name                                     | 0                           | <u> </u> |            |                |          |                |                   |              |                 |                 |
| Policy-Based-VPN                         | 0 0                         | 1        |            |                |          |                |                   |              |                 |                 |

To view the tunnel details, use the **show crypto ikev2 sa** and **show crypto ipsec sa** commands on the Threat Defense devices:

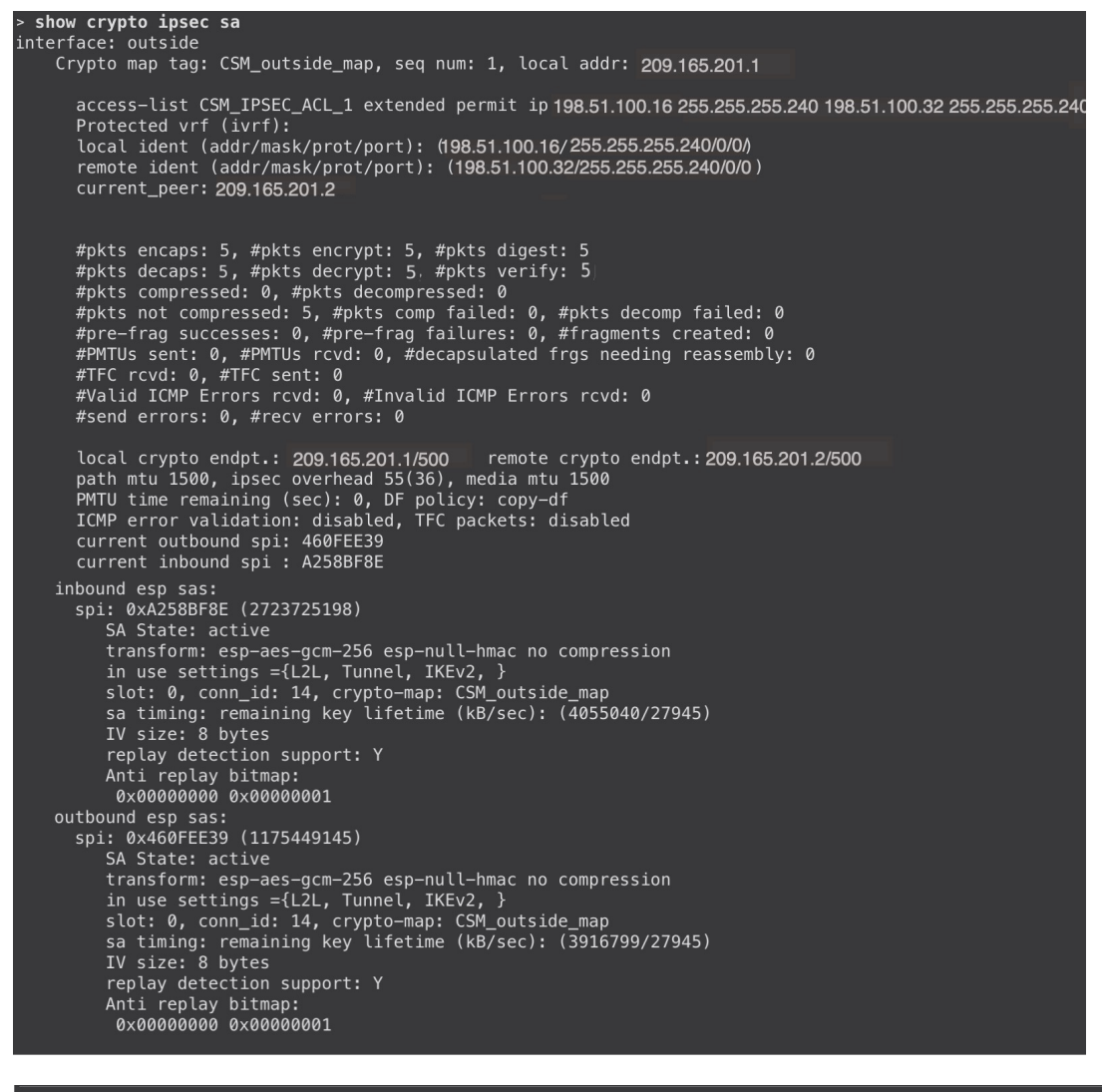

> show crypto ikev2 sa

#### IKEv2 SAs:

Session-id:1, Status:UP-ACTIVE, IKE count:1, CHILD count:1

| Tunnel-id Local                                                                                                    | Remote                      | fvrf/ivrf     | Status |
|----------------------------------------------------------------------------------------------------|-----------------------------|---------------|--------|
| 30504265 209.165.201.1/500                                                                                                    | 209.165.201.2/500           | Global/Global | READY  |
| Encr: AES-GCM, keysize: 256, Hash: N/A, DH Grp:21, Auth<br>Life/Active Time: 86400/876 sec<br>Child sa: local selector 198.51.100.16/0 - 198.51.100.31/65535<br>remote selector 198.51.100.32/0 - 198.51.100.47/65535<br>ESP spi in/out: 0xa258bf8e/0x460fee39 | sign: PSK, Auth verify: PSK |               |        |

# Migrating a Peer-to-Peer Policy-Based VPN to a Route-Based VPN

To migrate the peer-to-peer policy-based VPN to a route-based VPN:

| Step | Task                                                           | More Information                                            |
|------|----------------------------------------------------------------|-------------------------------------------------------------|
| 1    | Configure a peer-to-peer route-based VPN using the VPN wizard. | Configuring Peer to Peer Route-Based VPN, on page 6         |
| 2    | Configure a routing protocol.                                  | Configure a Routing Protocol, on page 7                     |
| 3    | Delete the policy-based VPN.                                   | -                                                           |
| 4    | Deploy the configurations on the devices.                      | -                                                           |
| 5    | Verify VPN tunnel statuses and configurations.                 | Verify VPN Tunnel Statuses and<br>Configurations, on page 8 |

# Configuring Peer to Peer Route-Based VPN

# Procedure

| Step 1  | Choose <b>Devices &gt; Site To Site</b> .                                                                                                    |  |  |  |  |  |  |  |  |
|---------|----------------------------------------------------------------------------------------------------|--|--|--|--|--|--|--|--|
| Step 2  | Click + Site To Site VPN.                                                                                                    |  |  |  |  |  |  |  |  |
| Step 3  | In the <b>Topology Name</b> field, enter a name for the VPN topology.                                                                                                    |  |  |  |  |  |  |  |  |
| Step 4  | Click the Route Based (VTI) radio button.                                                                                                    |  |  |  |  |  |  |  |  |
| Step 5  | Select <b>Point to Point</b> as the network topology.                                                                                                    |  |  |  |  |  |  |  |  |
| Step 6  | Check the IKEv1 or IKEv2 check box to choose the IKE version to use during IKE negotiations.                                                                                                   |  |  |  |  |  |  |  |  |
| Step 7  | Click the <b>Endpoints</b> tab.                                                                                                    |  |  |  |  |  |  |  |  |
| Step 8  | For <b>Node A</b> , configure the following parameters:                                                                                                    |  |  |  |  |  |  |  |  |
|         | <ul> <li>a) Choose Spoke1 from the Device drop-down list.</li> <li>b) Click + to create a static VTI.</li> </ul>                                                                               |  |  |  |  |  |  |  |  |
|         | The <b>Add Virtual Tunnel Interface</b> dialog box is prepopulated with default configurations. However, you must configure the following parameters:                                          |  |  |  |  |  |  |  |  |
|         | 1. From the <b>Tunnel Source</b> drop-down list, choose the physical interface that is the source of the static VTI. Choose the IP address of this interface from the adjacent drop-down list. |  |  |  |  |  |  |  |  |
|         | 2. In the Configure IP field, enter an IP address for the static VTI.                                                                                                    |  |  |  |  |  |  |  |  |
|         | In this example, the static VTI IP address is 169.254.2.1/30.                                                                                                    |  |  |  |  |  |  |  |  |
|         | 3. Click OK.                                                                                                    |  |  |  |  |  |  |  |  |
| Step 9  | For Node B, configure the following parameters:                                                                                                    |  |  |  |  |  |  |  |  |
|         | a) Choose <b>Spoke2</b> from the <b>Device</b> drop-down list.                                                                                                    |  |  |  |  |  |  |  |  |
|         | b) Click + to create a static VTI.                                                                                                    |  |  |  |  |  |  |  |  |
|         | To configure the static VTI parameters, repeat Step 8bi to Step 8biii. In this example, the static VTI IP address is 169.254.2.2/30.                                                           |  |  |  |  |  |  |  |  |
| Step 10 | Click Save.                                                                                                    |  |  |  |  |  |  |  |  |

## **Configure a Routing Protocol**

For a route-based VPN, you must configure a routing protocol such as BGP, OSPF, or EIGRP. Dynamic VTI does not support static routes. In this example, we use BGP as the routing protocol.

#### Procedure

| Step 1  | Choose <b>Devices &gt; Device Management</b> .                                        |
|---------|---------------------------------------------------------------------------------------|
| Step 2  | Click the edit icon adjacent to Spoke1.                                               |
| Step 3  | Click the <b>Routing</b> tab.                                                         |
| Step 4  | In the left pane, choose <b>General Settings &gt; BGP</b> .                           |
| Step 5  | Check the <b>Enable BGP</b> check box.                                                |
| Step 6  | In the AS Number field, enter the AS number of the device.                            |
| Step 7  | Other fields are optional, and you can configure them according to your requirements. |
| Step 8  | Click Save.                                                                           |
| Step 9  | In the left pane, choose $BGP > IPv4$ .                                               |
| Step 10 | Check the Enable IPv4 check box.                                                      |
| Step 11 | Click the <b>Neighbor</b> tab and click + <b>Add</b> .                                |
|         | In the Add Neighbor dialog box, configure the following parameters:                   |

| IP Address*                                    | Enabled address                        |
|------------------------------------------------|----------------------------------------|
| Remote AS*                                     | Configure graceful restart             |
| 6500                                           | Graceful restart(failover/spanned mode |
| (1-4294967295 or 1.0-65535.655<br>BFD Fallover | 35)<br>Description                     |
| none                                           | ▼                                      |

a) In the IP Address field, enter the IP address of the peer.

In this example, it is the VTI IP address of Spoke 2 (169.254.2.2).

- b) In the Remote AS field, enter the peer's AS number.
- c) Check the Enabled address check box.
- d) Other fields are optional, and you can configure them according to your requirements.
- e) (Optional) If the devices are in different regions, they use External Border Gateway Protocol (eBGP) to exchange routing information, and you must configure the multi-hop parameter.

| Add | Neighbor                                                       |               |           |          |           |  |  |  |  |  |
|-----|----------------------------------------------------------------|---------------|-----------|----------|-----------|--|--|--|--|--|
|     | Filtering Routes                                               | Routes        | Timers    | Advanced | Migration |  |  |  |  |  |
|     | Enable Authenticat                                             |               |           |          |           |  |  |  |  |  |
| En  | able Encryption                                                |               |           |          |           |  |  |  |  |  |
| 0   | 1                                                              |               | •         |          |           |  |  |  |  |  |
| Pa  | assword                                                        |               |           |          |           |  |  |  |  |  |
|     |                                                                |               |           |          |           |  |  |  |  |  |
| Co  | onfirm Password                                                |               |           |          |           |  |  |  |  |  |
|     |                                                                |               |           |          |           |  |  |  |  |  |
|     | Send Community attribute to this neighbor                      |               |           |          |           |  |  |  |  |  |
|     | Use itself as next hop for this neighbor                       |               |           |          |           |  |  |  |  |  |
|     | Disable Connection Verification                                |               |           |          |           |  |  |  |  |  |
| ۲   | Allow connections with neighbor that is not directly connected |               |           |          |           |  |  |  |  |  |
| 0   | Limited number o                                               | f TTL hops to | o neighbo | r        |           |  |  |  |  |  |
| ТТ  | <sup>-</sup> L Hops                                            |               |           |          |           |  |  |  |  |  |
| 2   |                                                                |               |           |          |           |  |  |  |  |  |

- 1. Click the Advanced tab.
- 2. Select the Allow connections with neighbor that is not directly connected radio button.
- 3. In the TTL Hops field, enter the value as 2.
- 4. Other fields are optional, and you can configure them according to your requirements.
- f) Click OK.
- **Step 12** Click the **Networks** tab and click + **Add** to advertise the networks to the peers.

In the Add Networks dialog box, configure the following parameters:

a) From the Network drop-down list, choose the protected network of the device.

In this example, for Spoke1, it is the protected network 198.51.100.16/28.

- b) (Optional) From the **Route Map** drop-down list, choose the route map that should be examined to filter the advertised networks. By default, all networks are redistributed.
- c) Click OK.
- Step 13 Click Save.
- **Step 14** To configure BGP on the peer (Spoke2), repeat Step 1 to Step 13.
- **Step 15** Deploy the configurations to both the devices.

# **Verify VPN Tunnel Statuses and Configurations**

To view the VPN tunnel details, choose **Overview > Dashboards > Site To Site VPN**:

| Firewall Management Center<br>Overview / Dashboards / Site to Site VPN | verview  | Analysis Policies      | Devices  | Objects Integration          | Deploy             | Q 💕 🌣 🛿 rasabrah   |
|------------------------------------------------------------------------|----------|------------------------|----------|------------------------------|--------------------|--------------------|
| Y Select                                                               |          |                        |          |                              | X                  | Refresh every 5 mi |
| Tunnel Summary                                                         |          | Node A                 |          | Node B                       | Topology           | Status Last U      |
|                                                                        |          | Spoke1 (VPN IP: 209.16 | 5.201.1) | Spoke2 (VPN IP: 209.165.201. | 2) Route-Based-VPN | Active 2024-       |
| 100% Active<br>1 connection                                            |          |                        |          |                              |                    |                    |
| Тороюду                                                                |          |                        |          |                              |                    |                    |
| Name   Route-Based-VPN                                                 | <u> </u> |                        |          |                              |                    |                    |
| 0 0                                                                    | 1        |                        |          |                              |                    |                    |

To view the tunnel details, use the show crypto ipsec sa and show crypto ikev2 sa commands on the devices.

| <pre>&gt; show crypto ipsec sa interface: outside_static_vti_1 Crypto map tag:vti-crypto-map-Tunnel1-0-1, seq num: 65280, local addr: 209.165.201.1</pre>                                                                                                    |                                                                                                    |
|----------------------------------------------------------------------------------------------------|----------------------------------------------------------------------------------------------------|
| Protected vrf (ivrf): Global<br>local ident (addr/mask/prot/port): (0.0.0.0/0.0.0.0/0/0)<br>remote ident (addr/mask/prot/port): (0.0.0.0/0.0.0.0/0/0)<br>current_peer: 209.165.201.2                                                                                                    |                                                                                                    |
| <pre>#pkts encaps: 24, #pkts encrypt: 24, #pkts digest: 24<br/>#pkts decaps: 31, #pkts decrypt: 31, #pkts verify: 31<br/>#pkts compressed: 0, #pkts decompressed: 0<br/>#pkts not compressed: 24, #pkts comp failed: 0, #pkts decomp failed: 0<br/>#pre-frag successes: 0, #pre-frag failures: 0, #fragments created: 0<br/>#PMTUs sent: 0, #PMTUs rcvd: 0, #decapsulated frgs needing reassembly: 0<br/>#TFC rcvd: 0, #TFC sent: 0<br/>#Valid ICMP Errors rcvd: 0, #Invalid ICMP Errors rcvd: 0<br/>#send errors: 0, #recv errors: 0</pre> |                                                                                                    |
| local crypto endpt.: 209.165.201.1/500 , remote crypto endpt.: 209.165.201.2/500<br>path mtu 1500, ipsec overhead 55(36), media mtu 1500<br>PMTU time remaining (sec): 0, DF policy: copy-df<br>ICMP error validation: disabled, TFC packets: disabled<br>current outbound spi: EDA26B0F<br>current inbound spi : BBAE8073                                                                                                    |                                                                                                    |
| <pre>inbound esp sas:<br/>spi: 0xBBAE8073 (3148775539)<br/>SA State: active<br/>transform: esp-aes-gcm-256 esp-null-hmac no compression<br/>in use settings ={L2L, Tunnel, IKEv2, VTI, }<br/>slot: 0, conn_id: 6, crypto-map:vti-crypto-map-Tunnel1-0-1<br/>sa timing: remaining key lifetime (kB/sec): (4055037/24765)<br/>IV size: 8 bytes</pre>                                                                                                    |                                                                                                    |
| replay detection support: Y<br>Anti replay bitmap:<br>gxggggggggggggggggggggggggggggggggggg                                                                                                    | > show crypto ikev2 sa                                                                                                    |
| outbound esp sas:<br>spi: 0xEDA26B0F (3986844431)                                                                                                    | IKEv2 SAs:                                                                                                    |
| SA State: active<br>transform: esp-aes-ocm-256 esp-null-bmac no compression                                                                                                    | Session-id:6, Status:UP-ACTIVE, IKE count:1, CHILD count:1                                                                                                    |
| <pre>in use settings ={L2L, Tunnel, IKEv2, VTI, } slot: 0, conn_id: 6, crypto-map:vti-crypto-map-Tunnel1-0-1 sa timing: remaining key lifetime (kB/sec): (3916798/24765) IV size: 8 bytes replay detection support: Y Anti replay bitmap:</pre>                                                                                                    | Tunnel-id Local<br>13394065 209.165.201.1/500 2<br>Encr: AES-GCM, keysize: 256, Hash: N/A, DH Grp:21, Auth s<br>Life/Active Time: 86400/2485 sec<br>Child sa: local selector 0.0.0.0/0 - 255.255.255.255/65535<br>remote selector 0.0.0.0/0 - 255.255.255.255/65535<br>ESP spi in/out: 0xbbae8073/0xeda26b0f |

#### Verify Routing Configuration on the Threat Defense Devices

To verify the BGP, OSPF, or EIGRP routes on the hub and the spokes, use the **show route** command on the device. You can also use the **show bgp**, **show eigrp**, or **show ospf** commands.

# Use Case 2: Migrating a Hub and Spoke Policy-Based VPN to Hub and Spoke Route-Based VPN

# **Scenario**

A medium-sized enterprise currently has a hub and spoke network with three Threat Defense devices (one hub and two spokes) and an extranet device. These devices are connected using a policy-based VPN, managed by a Management Center Version 7.4.1. Considering the advantages of a route-based VPN and the ability to scale the network easily, a network administrator plans to migrate this network to a route-based VPN using the management center VPN wizard.

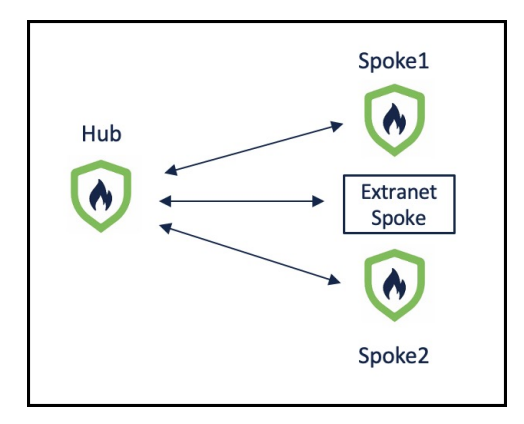

The policy-based VPN has the following parameters:

| Device         | Protected Network  | VPN Interface |
|----------------|--------------------|---------------|
| Hub            | 198.51.100.16/28   | 209.165.201.1 |
| Spoke1         | 198.51.100.32/28   | 209.165.201.2 |
| Spoke2         | 198.51.100.64/28   | 209.165.201.3 |
| Extranet Spoke | 209.165.200.225/27 | 209.165.201.4 |

You can view the policy-based VPN in the Site-to-Site VPN Summary page:

| _ |                                            |                        |                  |          |          |              |               |                   |                          |            |          |       |              |
|---|--------------------------------------------|------------------------|------------------|----------|----------|--------------|---------------|-------------------|--------------------------|------------|----------|-------|--------------|
|   | Firewall Manage<br>Devices / VPN / Site To | ement Center<br>o Site | Overview         | Analysis | Policies | Devices      | Objects       | Integration       | Deploy Q                 | <b>6</b> 🌣 | 0        | admin | ~            |
|   |                                            |                        |                  |          |          | Last Up      | pdated: 11:12 | AM Refresh        | NAT Exemptions           | + Site to  | Site VPN |       | + S          |
|   | Y Select                                   |                        |                  |          |          |              |               |                   |                          |            |          |       |              |
|   | Topology Name                              | VPN Typ                | e                |          | Netwo    | ork Topology |               | Tunnel            | Status Distribution      |            |          | IKEv1 | IKE          |
|   | <ul> <li>Policy_Based_HnS_VPN</li> </ul>   | Policy B               | ased (Crypto Map | )        | Hub 8    | Spoke        |               | 3- Tunne          | els                      |            |          |       | $\checkmark$ |
|   |                                            |                        | Hub              |          |          |              |               |                   | Spoke                    |            |          |       |              |
|   | Device                                     | VPN Interface          |                  |          |          |              | Device        |                   | VPN Interface            |            |          |       |              |
|   | FTD Hub                                    | outside (209.165.20    | )1.1)            |          |          | •••••        | FTD S         | poke1             | outside (209.165.201.2)  |            |          |       |              |
|   | FTD Hub                                    | outside (209.165.20    | i1.1)            |          |          | ••••         | FTD S         | poke2             | outiside (209.165.201.3) |            |          |       |              |
|   | FTD Hub                                    | outside (209.165.20)   | .1.1)            |          |          | •••••        | EXTRAN        | ET Extranet_Spoke | 209.165.201.4 (209.165.2 | 01.4)      |          |       |              |
|   |                                            |                        |                  |          |          |              |               |                   |                          |            |          |       |              |

### You can view details of the policy-based VPN in the Site-to-Site VPN Dashboard:

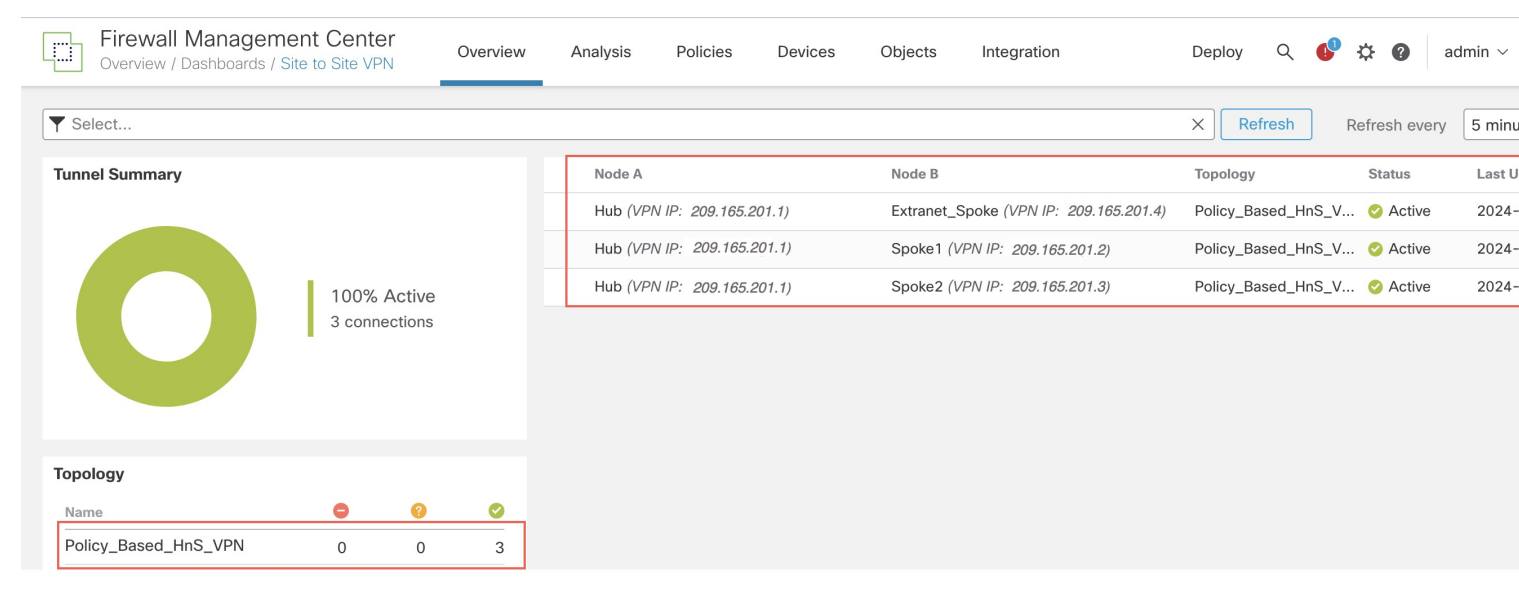

To view more details of the VPN tunnels, use the show crypto ikev2 sa and show crypto ipsec sa commands on the devices.

| > <b>show crypto ipsec sa</b><br>interface: outside<br>Crypto map taa: CSM outside map, seq num: 5, local addr: 209.165.201.1                                                                                                    |  |
|----------------------------------------------------------------------------------------------------|--|
|                                                                                                    |  |
| Protected vrf (ivrf):<br>local ident (addr/mask/prot/port): (198.51.100.16/255.255.255.224/0/0)<br>remote ident (addr/mask/prot/port): (198.51.100.32/255.255.255.224/0/0)<br>current_peer: 209.165.201.2                                                                                                    |  |
| <pre>#pkts encaps: 2, #pkts encrypt: 2, #pkts digest: 2 #pkts decaps: 0, #pkts decrypt: 0, #pkts verify: 0 #pkts compressed: 0, #pkts decompressed: 0 #pkts not compressed: 2, #pkts comp failed: 0, #pkts decomp failed: 0 #pre-frag successes: 0, #pre-frag failures: 0, #fragments created: 0 #PMTUs sent: 0, #MTUs rcvd: 0, #decapsulated frgs needing reassembly: 0 #TFC rcvd: 0, #TFC sent: 0 #Valid ICMP Errors rcvd: 0, #Invalid ICMP Errors rcvd: 0 #send errors: 0, #recv errors: 0</pre>                                                                                                    |  |
| local crypto endpt.: 209.165.201.1/500 remote crypto endpt.: 209.165.201.2/500<br>path mtu 1500, ipsec overhead 55(36), media mtu 1500<br>PMTU time remaining (sec): 0, DF policy: copy-df<br>ICMP error validation: disabled, TFC packets: disabled<br>current outbound spi: C470054C<br>current inbound spi : 307C5CE9                                                                                                    |  |
| <pre>inbound esp sas:<br/>spi: 0x307C5CE9 (813456617)<br/>SA State: active<br/>transform: esp-aes-gcm-256 esp-null-hmac no compression<br/>in use settings ={L2L, Tunnel, IKEv2, }<br/>slot: 0, con_id: 74, crypto-map: CSM_outside_map<br/>sa timing: remaining key lifetime (kB/sec): (4285440/28168)<br/>IV size: 8 bytes<br/>replay detection support: Y<br/>Anti replay bitmap:<br/>0x00000000 0x00000001<br/>outbound esp sas:<br/>spi: 0xC470054C (3295675724)<br/>SA State: active<br/>transform: esp-aes-gcm-256 esp-null-hmac no compression<br/>in use settings ={L2L, Tunnel, IKEv2, }<br/>slot: 0, con_id: 74, crypto-map: CSM_outside_map<br/>sa timing: remaining key lifetime (kB/sec): (4147199/28168)<br/>IV size: 8 bytes<br/>replay detection support: Y<br/>Anti replay bitmap:<br/>0x00000000 0x00000001<br/>Crypto map tag: CSM_outside_map, seq num: 4, local addr: 209.165.201.1<br/>accees_list CSM_DESC ACL 2 extended normit in _108.51100.16.255.255.224.108.51100.64.255.255.224.108.51100.64.255.255.224.</pre> |  |
| access-list csm_irset_ALL_2 extended permit ip 198.51.100.16255.255.255.224 198.51.100.04255.255.224<br>Protected vrf (ivrf):<br>local ident (addr/mask/prot/port): (198.51.100.16/255.255.255.224/0/0)<br>remote ident (addr/mask/prot/port): (198.51.100.64/255.255.255.224/0/0)<br>current_peer: 209.165.201.3                                                                                                    |  |
| <pre>#pkts encaps: 4, #pkts encrypt: 4, #pkts digest: 4<br/>#pkts decaps: 0, #pkts decrypt: 0, #pkts verify: 0<br/>#pkts compressed: 0, #pkts decompressed: 0<br/>#pkts not compressed: 4, #pkts comp failed: 0, #pkts decomp failed: 0<br/>#pre-frag successes: 0, #pre-frag failures: 0, #fragments created: 0<br/>#PMTUs sent: 0, #PMTUs rcvd: 0, #decapsulated frgs needing reassembly: 0<br/>#TFC rcvd: 0, #TFC sent: 0<br/>#Valid ICMP Errors rcvd: 0, #Invalid ICMP Errors rcvd: 0<br/>#send errors: 0, #recv errors: 0</pre>                                                                                                    |  |
| local crypto endpt.: 209.165.201.1 remote crypto endpt.: 209.165.201.3<br>path mtu 1500, ipsec overhead 55(36), media mtu 1500<br>PMTU time remaining (sec): 0, DF policy: copy-df<br>ICMP error validation: disabled, TFC packets: disabled<br>current outbound spi: 29E5932E<br>current inbound spi: EE2C07DC                                                                                                    |  |

| Nemote<br>209.165.201.2/500<br>yign: PSK, Auth verify: PSK | fvrf/ivrf                                                                                                    | Status<br>READY                                                                                                    |
|------------------------------------------------------------|----------------------------------------------------------------------------------------------------|----------------------------------------------------------------------------------------------------|
|                                                            |                                                                                                    |                                                                                                    |
|                                                            |                                                                                                    |                                                                                                    |
| temote<br>09.165.201.3/500<br>iign: PSK, Auth verify: PSK  | fvrf/ivrf                                                                                                    | Status<br>READY                                                                                                    |
|                                                            | emote<br>99.165.201.2/500<br>ign: PSK, Auth verify: PSK<br>emote<br>99.165.201.3/500<br>ign: PSK, Auth verify: PSK | emote fvrf/ivrf<br>99.165.201.2/500<br>ign: PSK, Auth verify: PSK<br>emote fvrf/ivrf<br>99.165.201.3/500<br>ign: PSK, Auth verify: PSK |

# Migrating Hub and Spoke Policy-Based VPN to Route-Based VPN

# Prerequisites

For the extranet device:

- You must make the required configurations in the third-party deployment with the extranet device.
- If you plan to use route-based VPN on the extranet, the extranet device must support the following:
  - Static VTI
  - BGP, OSPF or EIGRP as the routing protocol. Dynamic VTI does not support static routes.
- If you plan to use policy-based VPN on the extranet, the Dynamic VTI hub supports policy-based VPN and can form tunnels with the extranet.

# Procedure

To migrate the hub and spoke policy-based VPN to a hub and spoke route-based VPN:

| Step | Task                                                                                         | More Information                                                                                                    |
|------|----------------------------------------------------------------------------------------------|----------------------------------------------------------------------------------------------------|
| 1    | Configure a loopback interface on the hub and the spokes.                                    | Configure Loopback Interfaces on the Hub and Spokes, on page 14                                                                |
|      | This loopback interface emulates the VPN tunnel network on both the devices.                 |                                                                                                    |
| 2    | Configure a hub and spoke route-based VPN using the VPN wizard.                              | Configure Hub and Spoke Route-Based VPN, on page 15                                                                            |
| 3    | Configure a routing protocol. You can use<br>BGP, EIGRP, or OSPF as the routing<br>protocol. | <ul> <li>Configure BGP on Hub and Spokes,<br/>on page 17</li> <li>Configure EIGRP on Hub and Spokes,<br/>on page 16</li> </ul> |
|      |                                                                                              | • Configure OSPF on Hub and Spokes,<br>on page 19                                                                              |

| Step | Task                                           | More Information                                                            |
|------|------------------------------------------------|-----------------------------------------------------------------------------|
| 3    | Delete the policy-based VPN.                   | -                                                                           |
| 4    | Deploy the configurations on the devices.      | -                                                                           |
| 5    | Verify VPN tunnel statuses and configurations. | Verify Tunnel Statuses and Configurations<br>of Route-Based VPN, on page 21 |

## **Configure Loopback Interfaces on the Hub and Spokes**

## Procedure

#### **Step 1** Choose **Devices > Device Management**.

- **Step 2** Click the edit icon adjacent to the device.
- **Step 3** Click the **Interfaces** tab.
- Step 4 From the Add Interfaces drop-down list, choose Loopback Interface.

In the Add Loopback Interface dialog box, configure the following parameters:

- a) In the Name field, enter the name for the loopback interface.
- b) Check the **Enabled** check box.
- c) In the **Loopback ID** field, enter an ID between 1 to 1024.
- d) Click the **IPv4** or **IPv6** tab.
- e) In the IP Address field, enter the IP address for the loopback interface.
- f) Click OK.
- **Step 5** Repeat Step 1 to Step 4 to configure a loopback interface on the other two Threat Defense devices.

In this example, the loopback interfaces emulating the VPN tunnel network of the devices is called Tunnel\_Loopback.

The table below lists the loopback interfaces of the devices used in this example:

| Device            | Protected<br>Network | Tunnel_Loopback<br>Interface | VPN<br>Interface |
|-------------------|----------------------|------------------------------|------------------|
| Hub               | 198.51.100.16/28     | 192.0.2.1/24                 | 209.165.201.1    |
| Spoke1            | 198.51.100.32/28     | 192.0.2.2/24                 | 209.165.201.2    |
| Spoke2            | 198.51.100.64/28     | 192.0.2.3/24                 | 209.165.201.3    |
| Extranet<br>Spoke | 209.165.200.225/27   | 192.0.2.4/24                 | 209.165.201.4    |

For loopback interfaces, note the following:

- If you use BGP as the routing protocol: You can use /32 mask to conserve IP addresses as you manually define the peer IP address.
- If you use OSPF or EIGRP or as the routing protocol: The peer device must be in the same subnet for OSPF or EIGRP neighborship to come up by default. If you prefer to use the /32 mask, then you can manually define the peer IP address.

# **Configure Hub and Spoke Route-Based VPN**

#### Procedure

| Step 1 | Choose <b>Devices &gt; Site To Site</b> .                                                                                                    |  |  |  |  |  |
|--------|----------------------------------------------------------------------------------------------------|--|--|--|--|--|
| Step 2 | Click + Site To Site VPN.                                                                                                    |  |  |  |  |  |
| Step 3 | In the <b>Topology Name</b> field, enter a name for the VPN topology.                                                                                                    |  |  |  |  |  |
| Step 4 | Click the <b>Route Based</b> (VTI) radio button.                                                                                                    |  |  |  |  |  |
| Step 5 | Select Hub and Spoke as the network topology.                                                                                                    |  |  |  |  |  |
| Step 6 | Check the IKEv1 or IKEv2 check box to choose the IKE version to use during IKE negotiations.                                                                                                    |  |  |  |  |  |
| Step 7 | Click the <b>Endpoints</b> tab.                                                                                                    |  |  |  |  |  |
| Step 8 | For Hub Nodes, configure the following parameters:                                                                                                    |  |  |  |  |  |
|        | In the Add Endpoint dialog box, configure the following parameters:                                                                                                    |  |  |  |  |  |
|        | a) Choose <b>Hub</b> from the <b>Device</b> drop-down list.                                                                                                    |  |  |  |  |  |
|        | b) Click + next to the <b>Dynamic Virtual Tunnel Interface</b> drop-down.                                                                                                    |  |  |  |  |  |
|        | The <b>Add Virtual Tunnel Interface</b> dialog box is prepopulated with default configurations. However, you must configure the following parameters:                                                         |  |  |  |  |  |
|        | <ol> <li>From the Tunnel Source drop-down list, choose the physical interface that is the source of the dynamic VTI.<br/>Choose the IP address of this interface from the adjacent drop-down list.</li> </ol> |  |  |  |  |  |
|        | 2. From the <b>Borrow IP</b> drop-down list, choose a loopback interface from the drop-down list. The dynamic VTI inherits this IP address.                                                                   |  |  |  |  |  |

In this example, the Borrow IP is the Tunnel\_Loopback interface (192.0.2.1/24).

- 3. Click OK.
- c) (Optional) If you want to add the hub's protected network to the VTI configuration:
  - 1. Expand Advance Settings.
  - 2. Click + adjacent to Protected Networks.
  - 3. In the Network Objects dialog box, choose the hub's protected network from the Available Networks list.
  - 4. Click Add to move it to Selected Networks.
  - 5. Click OK.

| <ul> <li>Advanced Settings</li> </ul>                      |   |
|------------------------------------------------------------|---|
| Send Virtual Tunnel Interface IP to the peers              |   |
| Protected Networks (To generate Access-list on the spoke): | + |
| Hub_inside_nw                                              | Ì |

d) Click OK.

**Step 9** For **Spoke Nodes**, click + to configure a spoke:

In the Add Endpoint dialog box, configure the following parameters:

- a) From the **Device** drop-down list, choose **Spoke1**.
- b) Click + adjacent to the Static Virtual Tunnel Interface drop-down list.

The **Add Virtual Tunnel Interface** dialog box is prepopulated with default configurations. However, you must configure the following parameters:

- 1. From the **Tunnel Source** drop-down list, choose the physical interface that is the source of the static VTI. Choose the IP address of this interface from the adjacent drop-down list.
- 2. From the **Borrow IP** drop-down list, choose a loopback interface from the drop-down list. The static VTI inherits this IP address.

In this example, the Borrow IP for Spoke1 is the Tunnel Loopback interface (192.0.2.2/24).

- 3. Click OK.
- c) (Optional) If you want to add the spoke's protected network to the VTI configuration, repeat Step 8c.
- d) Click OK.
- **Step 10** Repeat Step 9 to configure Spoke2.

**Step 11** To configure the extranet device, click + adjacent to **Spoke Nodes**.

In the Add Endpoint dialog box, configure the following parameters:

- a) From the **Device** drop-down list, choose **Extranet**.
- b) In the Device Name field, enter the name of the device.
- c) For Endpoint IP Address, click the Static or Dynamic radio button.
- d) Enter the IP address of the device.
- e) Click OK.

### **Configure EIGRP on Hub and Spokes**

If you choose EIGRP as the routing protocol, use the following procedure:

# Procedure

#### **Step 1** Choose **Devices > Device Management**.

- **Step 2** Click the edit icon adjacent to Hub.
- **Step 3** Click the **Routing** tab.
- **Step 4** In the left pane, choose **EIGRP**.
- **Step 5** Check the **Enable EIGRP** check box.
- **Step 6** In the **AS Number** field, enter the AS number of the device.
- **Step 7** Click the **Setup** tab.
- **Step 8** From the **Available Networks/Hosts** list, choose the protected network and the VPN tunnel network of the device. If you do not have network objects for these networks, click + **Add** to create them.

| Hub                       |                    |                    |                        |            |           |          |                |          |         |
|---------------------------|--------------------|--------------------|------------------------|------------|-----------|----------|----------------|----------|---------|
| Cisco Secure F            | irewall Threat Def | ense for VMware    |                        |            |           |          |                |          |         |
| Device                    | Interfaces         | Inline Sets        | Routing                | DHCP       | VTEP      |          |                |          |         |
| Manage Virtua<br>Global   | al Routers         | AS Number*         | GRP                    |            |           |          |                |          |         |
| ECMP<br>BFD               |                    | (1-65535)<br>Setup | Neighbors              | Filter Rul | es Redist | ribution | Summary Add    | ress Int | erfaces |
| OSPFv3                    |                    | Auto Sum           | mary<br>works/Hosts (8 | a) C +     |           | Selected | Networks/Hosts | (2)      |         |
| EIGRP                     |                    | ٩                  | (                      |            |           | Hub_ir   | nside_nw       | )<br>)   |         |
| RIP<br>Policy Based Routi | ing                | any-ipv4           |                        |            |           | Hub_T    | unnel_IP       | Ť        |         |
| ∨ BGP<br>IPv4             |                    | IPv4-Benc          | hmark-Tests<br>Local   |            | Add       |          |                |          |         |
| IPv6<br>Static Route      |                    | IPv4-Multi         | cast                   |            |           |          |                |          |         |
| ✓ Multicast Routir        | ng                 | IPv4-Priva         | te-10.0.0.0-8          |            |           |          |                |          |         |
| IGMP                      |                    | IPv4-Priva         | te-172.16.0.0-         | -12        |           |          |                |          |         |

- **Step 9** Other fields are optional, configure them according to your requirements.
- Step 10 Click Save.
- **Step 11** To configure EIGRP on Spoke1 and Spoke2, repeat Step 1 to Step 10.
- **Step 12** Deploy the configurations to all the devices.

# **Configure BGP on Hub and Spokes**

If you choose BGP as the routing protocol, use the following procedure:

# Procedure

| Step 1 | Choose Devices > Device Management.             |
|--------|-------------------------------------------------|
| Step 2 | Click the edit icon adjacent to Hub.            |
| Step 3 | Click the <b>Routing</b> tab.                   |
| Step 4 | In the left pane, choose General Settings > BGP |
| Step 5 | Check the <b>Enable BGP</b> check box.          |

- **Step 6** In the **AS Number** field, enter the AS number of the device.
- **Step 7** Other fields are optional, and you can configure them according to your requirements.
- Step 8 Click Save.
- **Step 9** In the left pane, choose **BGP** > **IPv4**.
- **Step 10** Check the **Enable IPv4** check box.
- **Step 11** Click the **Neighbor** tab and click + **Add**.

In the Add Neighbor dialog box, configure the following parameters:

| IP Address*                       | Enabled address                                   |
|-----------------------------------|---------------------------------------------------|
| 192.0.2.2                         | Shutdown administratively                         |
| Remote AS*                        | Configure graceful restart (failover/spanned mode |
| 6500                              | Enable graceful restart                           |
| (1-4294967295 or 1.0-65535.65535) |                                                   |
| BFD Fallover                      | Description                                       |
| none 💌                            |                                                   |
| Update Source:                    |                                                   |
| loopback hub1                     |                                                   |

a) In the IP Address field, enter the IP address of the peer.

In this example, it is the VTI IP address of Spoke1 (192.0.2.2/24).

- b) In the **Remote AS** field, enter the peer's AS number.
- c) Check the Enabled address check box.
- d) From the Update Source drop-down list, choose the loopback interface of the device.
- e) Other fields are optional, and you can configure them according to your requirements.
- f) (Optional) If the devices are in different regions, they use External Border Gateway Protocol (eBGP) to exchange routing information, and you must configure the multi-hop parameter.

| Д | dd Neighbor                          |               |              |                    |           |
|---|--------------------------------------|---------------|--------------|--------------------|-----------|
|   | Filtering Routes                     | Routes        | Timers       | Advanced           | Migration |
|   | Enable Authentica                    | tion          |              |                    |           |
|   | Enable Encryption                    |               |              |                    |           |
|   | 0                                    |               | •            |                    |           |
|   | Password                             |               |              |                    |           |
|   |                                      |               |              |                    |           |
|   | Confirm Password                     |               |              |                    |           |
|   |                                      |               |              |                    |           |
|   | Send Community                       | attribute to  | this neighb  | or                 |           |
|   | Use itself as next                   | hop for this  | neighbor     |                    |           |
|   | Disable Connectio                    | n Verificatio | on           |                    |           |
|   | <ul> <li>Allow connection</li> </ul> | s with neigh  | nbor that is | not directly conne | cted      |
|   | O Limited number of                  | of TTL hops   | to neighbo   | r                  |           |
|   | TTL Hops                             |               |              |                    |           |
|   | 2                                    |               |              |                    |           |

**1.** Click the **Advanced** tab.

- 2. Select the Allow connections with neighbor that is not directly connected radio button.
- 3. In the TTL Hops field, enter the value as 2.
- 4. Other fields are optional, and you can configure them according to your requirements.
- g) Click OK.
- **Step 12** To add Spoke2 as the neighbor, repeat Step 11.
- Step 13 Click the Networks tab.
- **Step 14** Click + **Add** to advertise the networks to the peers.

In the Add Networks dialog box, configure the following parameters:

a) From the Network drop-down list, choose the protected network of the device.

In this example, for Hub, it is the protected network 198.51.100.16/28.

- b) (Optional) From the **Route Map** drop-down list, choose the route map that should be examined to filter the advertised networks. By default, all networks are redistributed.
- c) Click OK.
- **Step 15** To add the VPN tunnel network to be advertised over the tunnel, repeat Step 14.

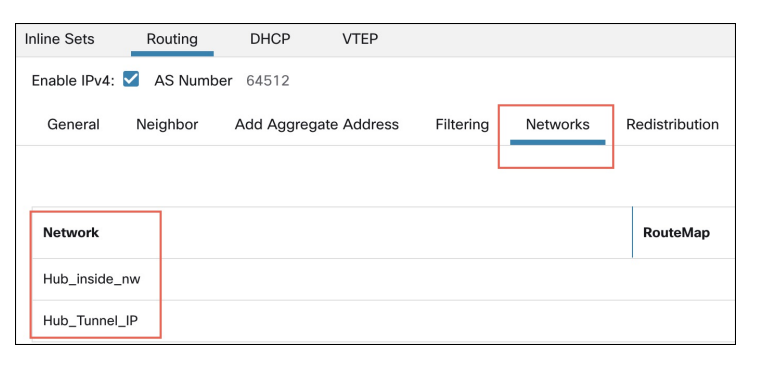

Step 16 Click Save.

- **Step 17** To configure BGP on the peers (Spoke1 and Spoke2), repeat Step 1 to Step 16.
- **Step 18** Deploy the configurations to both the devices.

# **Configure OSPF on Hub and Spokes**

If you choose OSPF as the routing protocol, use the following procedure:

### Procedure

| Step 1 | Choose Devices > Device Management.                              |
|--------|------------------------------------------------------------------|
| Step 2 | Click the edit icon adjacent to Hub.                             |
| Step 3 | Click the <b>Routing</b> tab.                                    |
| Step 4 | In the left pane, choose <b>OSPF</b> .                           |
| Step 5 | Check the <b>Process 1</b> check box to enable an OSPF instance. |
|        |                                                                  |

# **Step 6** Click the **Interface** tab.

# Step 7 Click +Add.

In the Add Interface dialog box, configure the following parameters:

- a) From the Interface drop-down list, choose the Dynamic VTI interface of the device.
- b) Check the **Point-to-point** check box to transmit OSPF routes over VPN tunnels.
- c) Use default values for the rest of the fields.

| Add Interface        | 0      |
|----------------------|--------|
| Interface Neighbor   |        |
| Interface*           |        |
| Hub_DVTI 🔹           |        |
| Default Cost:        |        |
| 10                   |        |
| Priority:            |        |
| 1                    |        |
| MTU Ignore:          |        |
| Database Filter:     |        |
| Hello Interval:      |        |
| 10                   |        |
| Transmit Delay:      |        |
| 1                    |        |
| Retransmit Interval: |        |
| 5                    |        |
| Dead Interval:       |        |
| 40                   |        |
| Hello Multiplier:    |        |
|                      |        |
| Point-to-Point:      |        |
| · · · ·              |        |
|                      | Cancel |
|                      | Cancer |

d) Click OK.

Step 8 Click the Area tab.

# Step 9 Click +Add.

In the Add Area dialog box, configure the following parameters:

- a) From the **OSPF Process** drop-down list, choose 1.
- b) In the Area ID field, enter 1.
- c) Use default values for the rest of the fields.
- d) From the **Available Network** list, choose the protected network and the VPN tunnel network of the device. If you do not have network objects for these networks, click + to create them.

| Add Area                  |              |                     | ?         |
|---------------------------|--------------|---------------------|-----------|
| OSPF Process:             | _            |                     |           |
| 1 •                       |              |                     |           |
| Area ID:*                 | _            |                     |           |
| 1                         |              |                     |           |
| Area Type:                |              |                     |           |
| Normal •                  |              |                     |           |
| Summary Stub Redistribute | Summary NSSA | Default Information | originate |
| Metric Value:             |              |                     |           |
| Metric Type:              |              |                     |           |
| 2                         |              |                     |           |
| Available Network + C     |              |                     | -         |
| Search                    |              | Hub_inside_nw       |           |
| any-ipv4                  |              | Hub_Tunnel_IP       |           |
| Hub_inside_nw             |              |                     |           |
| Hub_Tunnel_IP             |              |                     |           |
| IPv4-Benchmark-Tests      |              |                     |           |
|                           |              | Can                 | cel OK    |

- e) Click OK.
- Step 10 Click Save.
- **Step 11** To configure OSPF on Spoke1 and Spoke2, repeat Step 1 to Step 10.
- **Step 12** Deploy the configurations to all the devices.

# Verify Tunnel Statuses and Configurations of Route-Based VPN

# Verify Tunnel Statuses in the Site-to-Site VPN Summary Page

To verify the statuses of the VPN tunnels, choose **Device > VPN > Site To Site**.

| Firewall Manag        | ement Center<br>To Site | Overview          | Analysis     | Policies   | Devices     | Objects  | Integration            | Deploy                           | Q 💕 🌣 🝞 admin         | ~    |
|-----------------------|-------------------------|-------------------|--------------|------------|-------------|----------|------------------------|----------------------------------|-----------------------|------|
|                       |                         |                   |              |            |             |          | Last Updated: 03:37 PM | Refresh NAT Exemptions           | + Site to Site VPN    | + \$ |
| Y Select              |                         |                   |              |            |             |          |                        |                                  |                       |      |
| Topology Name         |                         | VPN Type          |              |            | Network     | Topology |                        | Tunnel Status Distribution       | IKEv1                 | IK   |
| ✓ Route_Based_HnS_VPN | I                       | Route Based (VTI) |              |            | Hub & S     | ipoke    |                        | 3- Tunnels                       |                       | ~    |
|                       |                         | Hub               |              |            |             |          |                        | Spoke                            |                       |      |
| Device                | VPN Interface           |                   | VTI Interfac | e          |             |          | Device                 | VPN Interface                    | VTI Interface         |      |
| FTD Hub               | outside (209.165.       | 201.1)            | outside_dy   | namic_vt ( | 192.0.2.1)  | •••••    | FTD Spoke1             | outside (209.165.201.2)          | outside_static_vti_1  | (*   |
| FTD Hub               | outside (209.165.       | 201.1)            | outside_dy   | namic_vt ( | 192.0.2.1)  | •••••    | FTD Spoke2             | outiside (209.165.201.3)         | outiside_static_vti_1 | (    |
| FTD Hub               | outside (209.165.)      | 201.1)            | outside_dy   | namic_vt   | (192.0.2.1) | •••••    | EXTRANET Extranet_Spok | ke 209.165.201.4 (209.165.201.4) |                       |      |
|                       |                         |                   |              |            |             |          |                        |                                  |                       |      |

#### Verify Tunnel Statuses in the Site-to-Site VPN Dashboard

1. To view details of the VPN tunnel, choose Overview > Dashboards > Site to Site VPN.

| Firewall Managem<br>Overview / Dashboards / | Site to Site VPN             | (      | Overview | Analysis      | Policies       | Devices | Objects                        | s Integration                          |                   | Deploy            | ० 💕 🌣 🕼             | admin ~ diale SECURE |
|---------------------------------------------|------------------------------|--------|----------|---------------|----------------|---------|--------------------------------|----------------------------------------|-------------------|-------------------|---------------------|----------------------|
| Y Select                                    |                              |        |          |               |                |         |                                |                                        |                   | X Refre           | sh Refresh          | every 5 minutes V    |
| Tunnel Summary                              |                              |        |          | Node A        |                |         |                                | Node B                                 | To                | pology            | Status              | Last Updated 🔺       |
|                                             |                              |        |          | Hub (VPI      | N IP: 209.165. | 201.1)  |                                | Spoke2 (VPN IP: 209.165.201.3)         | R                 | oute_Based_HnS_VP | N 🥝 Active          | 2024-05-31 04:46:00  |
|                                             |                              |        | Hub (VPI | NIP: 209.165. | 201.1)         |         | Spoke1 (VPN IP: 209.165.201.2) | R                                      | oute_Based_HnS_VP | N 🥝 Active        | 2024-05-31 04:46:15 |                      |
|                                             | 100% A                       | Active | ve       | Hub (VPI      | N IP: 209.165. | 201.1)  |                                | Extranet_Spoke (VPN IP: 209.165.201.1) | R                 | oute_Based_HnS_VP | N 📀 Active          | 2024-05-31 05:46:47  |
| U                                           | 100% Active<br>3 connections |        |          |               |                |         |                                |                                        |                   |                   |                     |                      |
| Тороlоду                                    |                              |        |          |               |                |         |                                |                                        |                   |                   |                     |                      |
| Name                                        | •                            | ?      | 0        |               |                |         |                                |                                        |                   |                   |                     |                      |
| Route_Based_HnS_VPN                         | 0                            | 0      | 3        |               |                |         |                                |                                        |                   |                   |                     |                      |

2. For each tunnel, hover your cursor over a topology and click the **View** icon **O** to view more information about the tunnels.

# 3. Click the CLI Details tab.

|        | Firewall Management Center<br>Overview / Dashboards / Site to Site VPN | r<br>Overview Analysis Poli              | icies Devices                   | Objects                    | Integration                           | Deploy Q 🚯                                             | admin - diado SECU                   | URE |
|--------|------------------------------------------------------------------------|------------------------------------------|---------------------------------|----------------------------|---------------------------------------|--------------------------------------------------------|--------------------------------------|-----|
| The Se | lect                                                                   |                                          |                                 |                            |                                       | × Refresh                                              | Refresh every 5 minutes V            | ►   |
| -      | Node A<br>Hub (VPN IP: 209.165.201.1)                                  | Node B<br>Spoke2 (VPN IP: 209.165.201.3) | Topology<br>Route_Based_HnS_VPN | Status                     | Last Updated +<br>2024-05-31 04:46:00 | A: Hub ←→ B: Spoke1<br>Topology: Route_Based_HnS_VPN S | itatus: 🥝 Active                     | ×   |
|        | Hub (VPN IP: 209.165.201.1)                                            | Spoke1 (VPN IP: 209.165.201.2)           | Route_Based_HnS_VPN             | <ul> <li>Active</li> </ul> | 2024-05-31 04:46:15                   | General CLI Details Packet                             | Tracer                               |     |
|        | Hub (VPN IP: 209.165.201.1)                                            | Extranet_Spoke (VPN IP: 209.165.201.4)   | Route_Based_HnS_VPN             | Active                     | 2024-05-31 05:46:47                   | C Refresh C Maximize view                              |                                      |     |
|        |                                                                        |                                          |                                 |                            |                                       | Summary                                                |                                      |     |
|        |                                                                        |                                          |                                 |                            |                                       | Node A (209.165.201.1) 💡                               | 🤄 Node B (209.165.201.2) 📍           |     |
|        |                                                                        |                                          |                                 |                            |                                       | Transmitted: 47.57 KB (48712 B)                        | Transmitted: 47.55 KB (48692 B)      |     |
|        |                                                                        |                                          |                                 |                            |                                       | Received: 63.35 KB (64872 B)                           | Received: 63.37 KB (64892 B)         |     |
|        |                                                                        |                                          |                                 |                            |                                       | IPsec Security                                         | Associations (1)                     |     |
|        |                                                                        |                                          |                                 |                            |                                       | 0.0.0.0/0.0.0/0/0                                      | 0.0.0/0.0.0/0/0                      |     |
|        |                                                                        |                                          |                                 |                            |                                       | Hub (VPN Interface IP: 209.165.                        | 201.1)                               |     |
|        |                                                                        |                                          |                                 |                            |                                       | Show crypto ipsec sa peer                              | <b>E</b>                             |     |
|        |                                                                        |                                          |                                 |                            |                                       | Show vpn−sessiondb detail l2                           | l filter ipaddress 🛛 🖪               |     |
|        |                                                                        |                                          |                                 |                            |                                       | Session Type: LAN-to-LAN Detai                         | led                                  |     |
|        |                                                                        |                                          |                                 |                            |                                       | Connection : 209.165.201.2                             |                                      |     |
|        |                                                                        |                                          |                                 |                            |                                       | Index : 77                                             | IP Addr 209.165.201.2                |     |
|        |                                                                        |                                          |                                 |                            |                                       | Protocol : IKEv2 IPsec                                 |                                      |     |
|        |                                                                        |                                          |                                 |                            |                                       | Encryption : IKEv2: (1)AES-G                           | CM-256 IPsec: (1)AES-G <u>CM-256</u> |     |
|        |                                                                        |                                          |                                 |                            |                                       | Hashing : IKEv2: (1)none                               | IPsec: (1)none                       |     |
|        |                                                                        |                                          |                                 |                            |                                       |                                                        |                                      |     |

4. Click Maximize View. You can view the output of the following commands:

• show crypto sa peer: Shows the number of packets that are transmitted through the tunnel.

| Tunnel Details                                             | @ ×                                                        |
|------------------------------------------------------------|------------------------------------------------------------|
| Summary                                                    |                                                            |
| Node A (209.165.201.1) 👔                                   | Node B (209.165.201.2)                                     |
| Transmitted: 4.17 MB (4374352 B)                           | Transmitted: 4.17 MB (4372292 B)                           |
| Received: 5.56 MB (5829592 B)                              | Received: 5.56 MB (5832412 B)                              |
| IPsec Security                                             | Associations (1)                                           |
| 0.0.0.0/0.0.0/0/0                                          | 0.0.0/0.0.0/0/0                                            |
| Hub (VPN Interface IP:209.165.201.1)                       | Spokel (VPN Interface IP: 209.165.201.2)                   |
| 📀 show crypto ipsec sa peer 209.165.201.1 🖺                | 📀 show crypto ipsec sa peer 209.165.201.2 🖥                |
| peer address: 209.165.201.1                                | peer address: 209.165.201.2                                |
| <pre>interface: outside_dynamic_vti_1_va1</pre>            | <pre>interface: outside_static_vti_1</pre>                 |
| Crypto map tag: outside_dynamic_vti_1_vtemplate_d          | Crypto map tag:vti-crypto-map-Tunnel1-0-1, seq             |
|                                                            |                                                            |
| Protected vrf (ivrf): Global                               | Protected vrf (ivrf): Global                               |
| local ident (addr/mask/prot/port): (0.0.0.0/0.0            | local ident (addr/mask/prot/port): (0.0.0.0/0.0            |
| remote ident (addr/mask/prot/port): (0.0.0.0/0.            | <pre>remote ident (addr/mask/prot/port): (0.0.0.0/0.</pre> |
| current_peer: !                                            | current_peer:                                              |
|                                                            |                                                            |
|                                                            |                                                            |
| <pre>#pkts encaps: 72903, #pkts encrypt: 72903, #pkt</pre> | <pre>#pkts encaps: 72869, #pkts encrypt: 72869, #pkt</pre> |
| <pre>#pkts decaps: 72868, #pkts decrypt: 72868, #pkt</pre> | <pre>#pkts decaps: 72903, #pkts decrypt: 72903, #pkt</pre> |
| <pre>#pkts compressed: 0, #pkts decompressed: 0</pre>      | <pre>#pkts compressed: 0, #pkts decompressed: 0</pre>      |
| <pre>#pkts not compressed: 72903, #pkts comp failed:</pre> | <pre>#pkts not compressed: 72869, #pkts comp failed:</pre> |
| <pre>#pre-frag successes: 0, #pre-frag failures: 0,</pre>  | <pre>#pre-frag successes: 0, #pre-frag failures: 0,</pre>  |

• show vpn-sessiondb detail l2lfilter ipaddress: Shows more detailed data for the VPN connection.

| Tunnel Details                                     | @×                                                 |
|----------------------------------------------------|----------------------------------------------------|
| Summary                                            |                                                    |
| Node A (209.165.201.1)                             | ♂ Node B (209.165.201.2)                           |
| Transmitted: 4.17 MB (4374352 B)                   | Transmitted: 4.17 MB (4372292 B)                   |
| Received: 5.56 MB (5829592 B)                      | Received: 5.56 MB (5832412 B)                      |
| IPsec Security                                     | Associations (1)                                   |
| () 0.0.0/0.0.0/0/0                                 | 0.0.0.0/0.0.0/0/0                                  |
| Hub (VPN Interface IP: 209.165.201.1               | Spokel (VPN Interface IP: 209.165.201.2            |
| 🕥 show crypto ipsec sa peer 🗧                      | 🕥 show crypto ipsec sa peer 🛛 🖥                    |
| 💿 show vpn-sessiondb detail l2l filter ipaddres… 🖺 | 📀 show vpn-sessiondb detail l2l filter ipaddres… 📴 |
|                                                    |                                                    |
| Session Type: LAN-to-LAN Detailed                  | Session Type: LAN-to-LAN Detailed                  |
| Connection : 209.165.201.1                         | Connection : 209.165.201.2                         |
| Index : 77 IP Addr :                               | Index : 8 IP Addr :                                |
| Protocol : IKEv2 IPsec                             | Protocol : IKEv2 IPsec                             |
| Encryption : IKEv2: (1)AES-GCM-256 IPsec: (1)AES-G | Encryption : IKEv2: (1)AES-GCM-256 IPsec: (1)AES-G |
| Hashing : IKEv2: (1)none IPsec: (1)none            | Hashing : IKEv2: (1)none IPsec: (1)none            |
| Bytes Tx : 4374352 Bytes Rx :                      | Bytes Tx : 4372292 Bytes Rx :                      |
| Login Time : 08:44:16 UTC Fri May 31 2024          | Login Time : 08:44:15 UTC Fri May 31 2024          |
| Duration : 3d 22h:29m:22s                          | Duration : 3d 22h:29m:25s                          |
| Tunnel Zone : 0                                    | Tunnel Zone : 0                                    |
| IKEv2 Tunnels: 1                                   | IKEv2 Tunnels: 1                                   |

# Verify Routing Configuration on Threat Defense Devices

To verify the BGP, OSPF, or EIGRP routes on the hub and the spokes, use the **show route** command on the device using the Management Center or the device CLI. You can also use the **show bgp**, **show ospf**, or **show eigrp** commands.

- 1. In the Management Center, choose **Devices > Device Management**.
- 2. Click the edit icon adjacent to the device.
- 3. Click the **Device** tab.
- 4. Click CLI in the General card.

In the CLI Troubleshoot window, enter show route in the Command field and click Execute.

#### **View Virtual Tunnel Interfaces of the Threat Defense Devices**

To view the dynamic VTIs of hubs and static VTIs of spokes:

- 1. Choose Devices > Device Management.
- 2. Click the edit icon adjacent to the device.
- 3. Click the Interfaces tab.
- 4. Click the Virtual Tunnels tab.

For each VTI, you can view details such as name, IP address, IPsec mode, tunnel source interface details, topology, and remote peer IP.

The dynamic VTI and the dynamically created virtual access interfaces of the Hub are shown in the figure below:

| Hub<br>Cisco Firepower Threat Defense | for VMwa | re               |               |                |                         |              |                  |                     |                | Save Cancel     |
|---------------------------------------|----------|------------------|---------------|----------------|-------------------------|--------------|------------------|---------------------|----------------|-----------------|
| Device Interfaces Inli                | ne Sets  | Routing          | DHCP          | VTEP           |                         |              |                  |                     |                |                 |
| All Interfaces Virtual Tunn           | els      |                  |               |                |                         |              |                  |                     |                |                 |
|                                       |          | Virtual Tunnel/I | nterface Te   | mplate         | Tunnel Source Interface |              |                  | Topology            | Remote Peer IP | Path Monitoring |
| Tunnel Interface Name                 | Enable   | Logical Name     | IPsec<br>Mode | IP Address     | Hardware Name           | Logical Name | IP Address       |                     |                |                 |
| Virtual-Template1                     | 0        | outside_dyna     | IPv4          | 192.0.2.1/24 🕕 | GigabitEthernet0/2      | outside      | 209.165.201.1/24 | Route_Based_HnS_VPN | Any            | Disabled        |
| Virtual-Access1                       | 0        | outside_dyna     | IPv4          | 192.0.2.1      | GigabitEthernet0/2      | outside      | 209.165.201.1    | Route_Based_HnS_VPN | 209.165.201.2  | Disabled        |
| Virtual-Access2                       | 0        | outside_dyna     | IPv4          | 192.0.2.1      | GigabitEthernet0/2      | outside      | 209.165.201.1    | Route_Based_HnS_VPN | 209.165.201.3  | Disabled        |

The static VTI created on Spoke1 is shown in the figure below:

| Spoke1<br>Cisco Firepower Threat Defense for VMware<br>Device Interfaces Inline Sets Routing DHCP VTEP |                                |                  |               |                |                         |              |                  |                     |                | Save Cancel     |
|----------------------------------------------------------------------------------------------------|--------------------------------|------------------|---------------|----------------|-------------------------|--------------|------------------|---------------------|----------------|-----------------|
| All Interfaces Virtual Tunn                                                                            | All Interfaces Virtual Tunnels |                  |               |                |                         |              |                  |                     |                |                 |
|                                                                                                    |                                | Virtual Tunnel/I | nterface Te   | mplate         | Tunnel Source Interface |              |                  | Topology            | Remote Peer IP | Path Monitoring |
| Tunnel Interface Name                                                                                  | Enable                         | Logical Name     | IPsec<br>Mode | IP Address     | Hardware Name           | Logical Name | IP Address       |                     |                |                 |
| Tunnel1                                                                                                | 0                              | outside_static   | IPv4          | 192.0.2.2/24 🕜 | GigabitEthernet0/2      | outside      | 209.165.201.2/24 | Route_Based_HnS_VPN | 209.165.201.1  | Disabled        |

# **Troubleshoot Route-Based VPN Tunnels**

After the deployment, use the following CLI commands and tools to debug issues related to route-based VPN tunnels on Threat Defense devices.

# **CLI and Debug Commands**

| Command                                         | Description                                                                                |
|-------------------------------------------------|--------------------------------------------------------------------------------------------|
| ping                                            | Ping the outside IP address of the peer to the check the connectivity between the devices. |
| show vpnsession db                              | Displays summary information about current VPN sessions.                                   |
| debug crypto condition peer <peer-ip></peer-ip> | Enable conditional debugging for a particular peer                                         |
| debug vti 255                                   | Debug the Virtual Tunnel Interface information.                                            |

## **Packet Tracer**

The Packet Tracer tool allows you to test policy configurations by modeling a packet with source and destination addresses, and protocol characteristics. Besides verifying your configuration, you can use this tool to debug unexpected behaviour, such as packets being denied access.

To use a packet tracer on Threat Defense devices, choose **Devices > Packet Tracer**. You must be an Admin or Maintenance user to use this tool.

You can also use the Packet Tracer in the **Site to Site VPN Dashboard** to troubleshoot VPN tunnels between two Threat Defense devices.

#### 1. Choose Overview > Dashboards.

- 2. For each tunnel, hover your cursor over a topology and click the View 📀 icon to view more information about the tunnels.
- 3. Click the Packet Tracer tab.
- 4. Configure the parameters.
- 5. Click Trace Now.
- 6. After the trace completes, you can view the output of the trace with the results of each module.

| A:<br>→ B:<br>Topology: VPN101-P2Pv4 S                  | Status: 😑 Inactive                                                                       |   |  |  |  |  |  |  |
|---------------------------------------------------------|------------------------------------------------------------------------------------------|---|--|--|--|--|--|--|
| General CLI Details                                     | Packet Tracer                                                                            |   |  |  |  |  |  |  |
|                                                         | SELECT TRACE                                                                             |   |  |  |  |  |  |  |
| SELECT TRACE                                            |                                                                                          |   |  |  |  |  |  |  |
| Node A Traces                                           | 🗙 Node B Traces                                                                          | × |  |  |  |  |  |  |
| $\blacktriangleright  \checkmark  Allow  A: In \to Out$ | > $\checkmark$ Allow B (Decrypted): Out $\rightarrow$ In                                 | n |  |  |  |  |  |  |
| > < Allow A (Decrypted):                                | In $\leftarrow$ Out $\rightarrow$ $\checkmark$ $\leftarrow$ Allow B: Out $\leftarrow$ In |   |  |  |  |  |  |  |

Cisco and the Cisco logo are trademarks or registered trademarks of Cisco and/or its affiliates in the U.S. and other countries. To view a list of Cisco trademarks, go to this URL: https://www.cisco.com/c/en/us/about/legal/trademarks.html. Third-party trademarks mentioned are the property of their respective owners. The use of the word partner does not imply a partnership relationship between Cisco and any other company. (1721R)

 $^{\odot}$  2024 Cisco Systems, Inc. All rights reserved.

uluilu cisco.

Americas Headquarters Cisco Systems, Inc. San Jose, CA 95134-1706 USA Asia Pacific Headquarters CiscoSystems(USA)Pte.Ltd. Singapore Europe Headquarters CiscoSystemsInternationalBV Amsterdam,TheNetherlands

Cisco has more than 200 offices worldwide. Addresses, phone numbers, and fax numbers are listed on the Cisco Website at www.cisco.com/go/offices.